# 6.9-Kostendacherhöhung beantragen (MO)

Author: Niklas Nagel

Updated: a year ago

### Klicken Sie auf die Fallnummer

| Nue Anrage erstellen                                        |                                                                            |                                                        |                                 |                   |
|-------------------------------------------------------------|----------------------------------------------------------------------------|--------------------------------------------------------|---------------------------------|-------------------|
| Q Suche  Auftragstyp: Alle      Alle                        | Sortieren nach     Status: Alle      Benutzer:                             | Datum der letzten Aktion X                             | × Alle Filter löschen           |                   |
| <b>Fallnummer</b><br>Dienstleistung                         | Status                                                                     | Beschädigtes Objekt / Kosten                           | Weitere Partei                  | Aktionen & Alarme |
| 458-78965<br>Reparaturarbeiten, Carrosserie                 | ANGENOMMEN<br>Kostendacherhöhung wurde bean<br>Aktualisiert: 27.07.2022    | kennzeichen<br>ZH456856<br>Kostenkalkulation<br>7500,0 | KUNDE<br>Franz Muster           | ⊕ : Î             |
| → 097-34565<br>Reparaturarbeiten, Carrosserie               | ANGENOMMEN<br>Termin verschoben.<br>Aktualisiert: 25.072022                | kennzeichen<br>ZH010101                                | KUNDE<br>Alexandra Kälin        | <b>⊕</b> :        |
| → <u>087-46764</u><br><u>Reparaturarbeiten, Carrosserie</u> | ANGENOMMEN<br>Anfrage wurde vom Dienstleister a<br>Aktualisiert: 20.072022 | KENNZEICHEN<br>ZH0002                                  | KUNDE<br>Joachim Hermann        | Abhol-b 🚺 🕂 🗄     |
| → <u>647-95900</u><br><u>Reparaturarbeiten, Carrosserie</u> | ANGENOMMEN<br>Anfrage wurde vom Dienstleister a<br>Aktualisiert: 20.072022 | kennzeichen<br>ZH1000                                  | <sup>KUNDE</sup><br>Julia Meyer | Abhol-b 🚺 🕂 🗄     |
| <u>→</u> 907-09876                                          | ANGENOMMEN                                                                 | KENNZEICHEN                                            | KUNDE                           |                   |

### Klicken Sie auf 'Weitere Aktionen'

| JAROWA                                                                                        |                                                             |                                                                                                    | Auftragsübersicht v<br>Garage AG                  |
|-----------------------------------------------------------------------------------------------|-------------------------------------------------------------|----------------------------------------------------------------------------------------------------|---------------------------------------------------|
| Fallnummer: <b>458-78965</b>                                                                  | Abhol- bzw. Annahmete 27072022 07                           | Status: Angenommen                                                                                                    | Zur Übersicht Weitere Aktionen                    |
| <b>Geschäftspartner</b><br><u>Test Company cars</u> 산<br>Dorfstrasse 4<br>8002 Zürich, ZH, CH | ని Test Company AG<br>ఓ +41 44 444 44<br>@ xytest@jarowa.ch | Dienstleister<br><u>Test AG</u> ±<br>Dreikönigstrasse 34<br>8002 Zürich, ZH, CH<br>& +414444444<br>@ xymuster@jarowa.ch | 糸 Garage AG<br>& +41 44 44 44<br>@ test@jarowa.ch |
| Dienstleistung: Carrosserie / Repara                                                          | iturarbeiten                                                |                                                                                                    |                                                   |
| Franz Muster                                                                                  | Name<br>Erona Mustor                                        |                                                                                                    |                                                   |

## Wählen Sie 'Erhöhung des Kostendachs beantragen'

| JAROWA                                                                          |                                                               |                                                                                                    | Q Auftragsüt<br>Garage AG                         | persicht 🗸                                                                                                    |
|---------------------------------------------------------------------------------|---------------------------------------------------------------|----------------------------------------------------------------------------------------------------|---------------------------------------------------|----------------------------------------------------------------------------------------------------|
| Fallnummer: 458-78965                                                           | Abhol- bzw. Annahmete 27072022 07                             | Status: Angenommen                                                                                                    | Zur Übersicht                                     | Erhöhung des Kostendachs beantragen<br>Schlussrechnung einreichen                                                                                                    |
| Geschäftspartner<br>Test Company cars &<br>Dorfstrasse 4<br>8002 Zürich, ZH, CH | A Test Company AG<br>Su +41 44 44 44 44<br>@ xytest@jarowa.ch | Dienstleister<br><u>Test AG</u> 些<br>Dreikönigstrasse 34<br>8002 Zürich, ZH, CH<br>& +41 44 444 44 44<br>@ xymuster@jarowa.ch | 우 Garage AG<br>& +41 44 44 44<br>@ test@jarowa.ch | Auf ragsbearberung abstechen<br>Abhol-/Annahmetermin bearbeiten<br>Rückgabetermin vereinbaren<br>Eigene Referenz-ID hinzufügen<br>Auftrag einem Benutzer zuweisen<br>Auftragsinformationen herunterladen |
| Dienstleistung, <b>Carrosserie / Repara</b>                                     | turarbeiten                                                   |                                                                                                    |                                                   |                                                                                                    |
| Franz Muster                                                                    | Name<br>Erona Mustor                                          |                                                                                                    |                                                   |                                                                                                    |

## Füllen Sie die Informationen aus

| Aktuelles Kostendach<br>(exkl. MwSt.)Fallnummer(exkl. MwSt.)Stundensatz458-78965CHF 2'000.0070.00 CHFZusammenfassung der KostendacherhöhungB I U 16px I 16px IIII E E E E E A V IIIIIIIIIIIIIIIIIIII | JAROWA | ,                                                                                                    | Kostendacherhöhu                                                                                                    | Ing                      |  |
|----------------------------------------------------------------------------------------------------|--------|----------------------------------------------------------------------------------------------------|----------------------------------------------------------------------------------------------------|--------------------------|--|
| obcaecat cupiditat non proident, sunt in culpa qui officia<br>deserunt mollit anim id est laborum                                                                                                    |        | Fallnummer         458-78965         Zusammenfassung der Kosten         B       I       16px < I         Begündung für die Anfrage         • Lörem ipsum dot<br>elusmod tempo<br>enim ad minim<br>corporis suscipi<br>consequatur. Qu<br>esse cillum dolo<br>obcaecat cupidi<br>deserunt molliti | Aktuelles Kostendach<br>(exkl. MwSt.)<br>CHF 2'000.00<br>dacherhöhung<br>E E E E E A C<br>blor sit amet, consectetur<br>r incidunt ut labore et do<br>veniam, quis nostrum ex<br>t laboriosam, nisi ut aliqu<br>uis aute iure reprehender<br>pre eu fugiat nulla pariatu<br>tat non proident, sunt in<br>anim id est laborum | Stundensatz<br>70.00 CHF |  |

Hier können Sie die neue Offerte als PDF Dokument hochladen

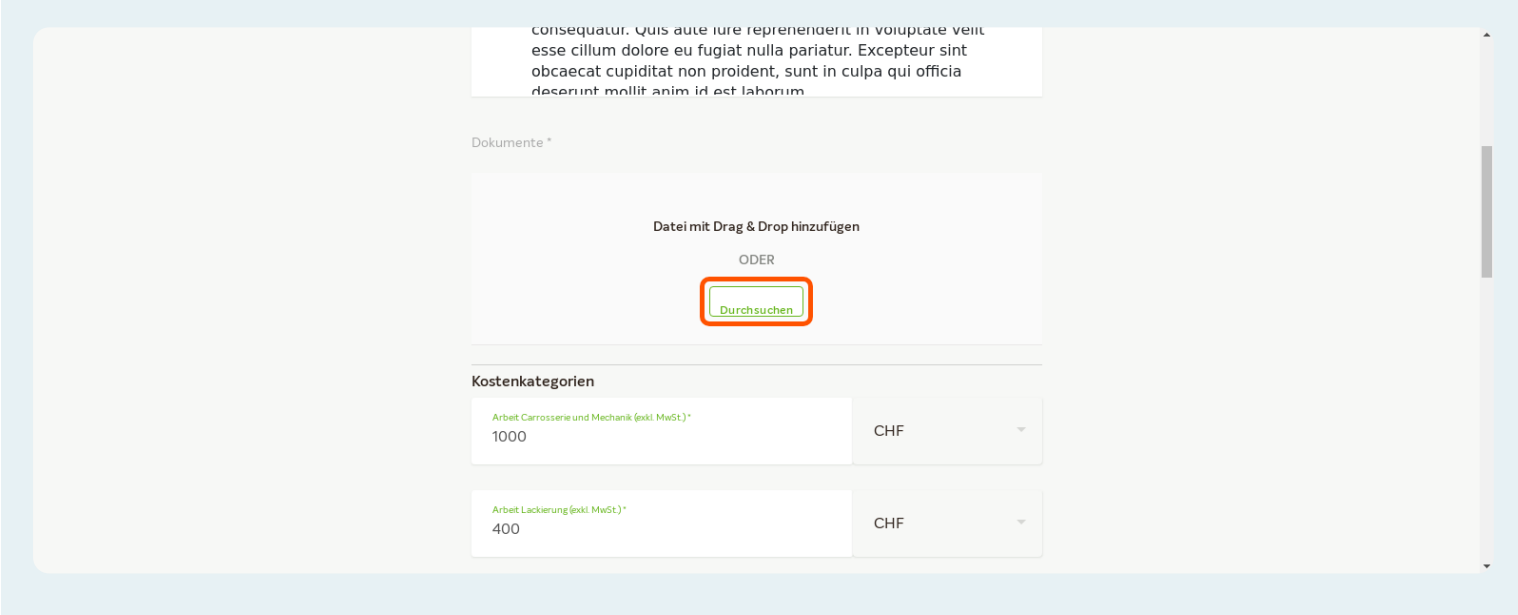

#### Klicken Sie auf 'Senden'

|                            | O Ja                                | O Nein |     |        |                                                                 |
|----------------------------|-------------------------------------|--------|-----|--------|-----------------------------------------------------------------|
|                            | Total in CHF (exkl. MwSt.)<br>2450  |        | CHF | v      |                                                                 |
|                            | MwSt<br>188.65                      |        | CHF | Ţ      |                                                                 |
|                            | Totalin CHF (nkl. MvSt.)<br>2638.65 |        | CHF | Ŧ      |                                                                 |
|                            | Abbrechen                           |        |     | Senden |                                                                 |
| Copyright © 2022 JAROWA AG |                                     |        |     |        | <u>Cookie Einstellungen</u> - <u>Hilfe</u> - <u>Fehler mele</u> |